# **Tuto : Gestion d'un référentiel**

## **Gestion des notes**

| d'un référentiel |
|------------------|
|                  |

- 2. Création d'un contrôle
- 3. Cahier de compétences

**Tuto : Gestion des contrôles** 

**Tuto : Cahier de compétences** 

Tuto : Gestion d'un référentiel Création / choix d'un référentiel • Démarrage 2 ..... • Création / utilisation d'un référentiel Utilisation d'un référentiel officiel -----3 Mise à jour d'un référentiel 4 ..... Suppression d'un référentiel 4 ..... • Création d'un référentiel interne Création d'un référentiel interne -----5 Création d'un contenu ..... 5 Création matière/objectif/compétence ..... 6 Supprimer matière/objectif/compétence 7 • ..... • Attribution d'un référentiel Attribution d'un référentiel 8 .....

Démarrage

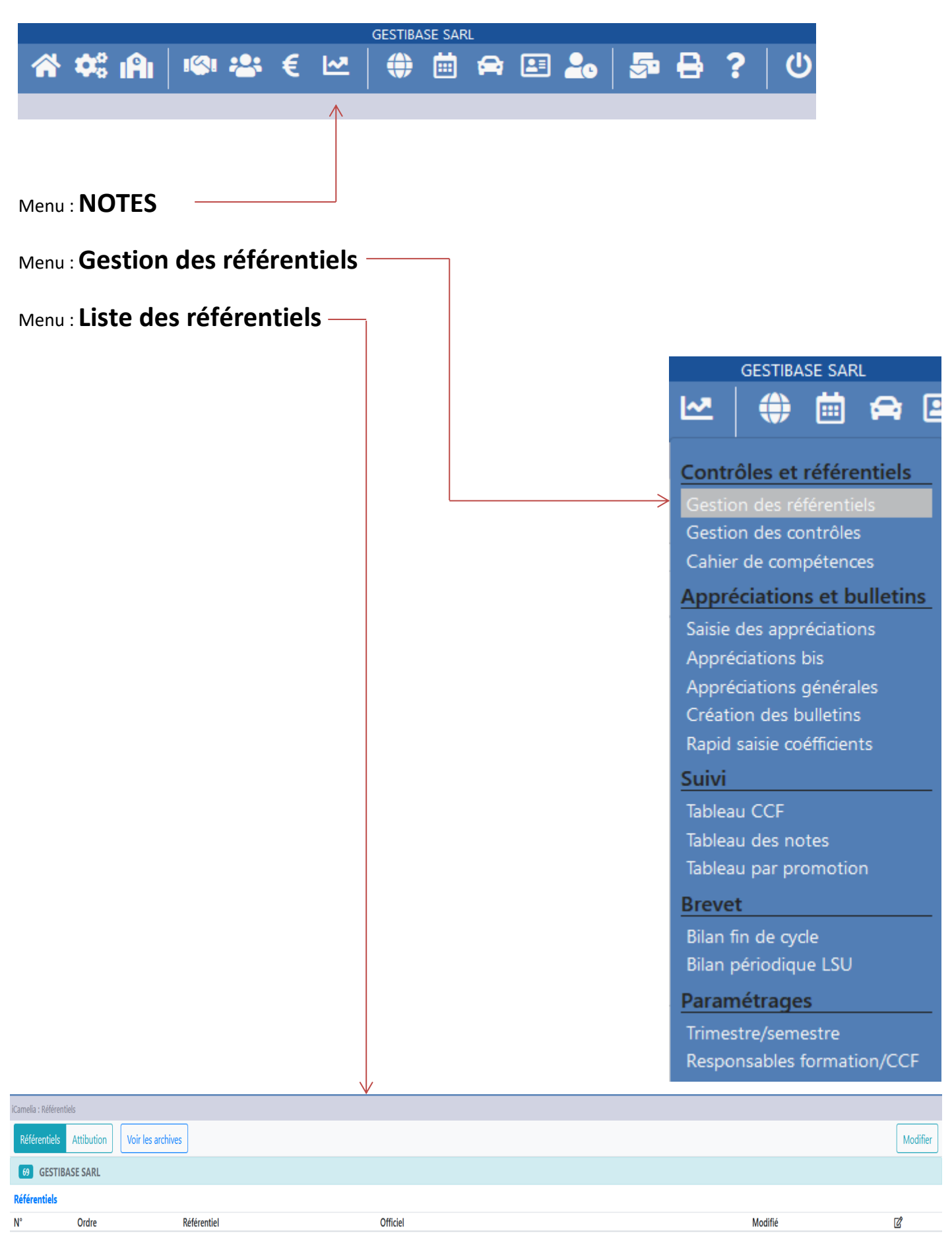

- Création / utilisation d'un référentiel
  - Utilisation d'un référentiel officiel 0

| Retended Verbrace     Intervention     Notifier     Ajouter     Ajouter     Annule     Action : Cliquer sur Ajouter     Gestibase SARL     Création/choix référentiel     Ubellé     No du référentiel     Libellé   No du référentiel   Libellé   No du référentiel   Octor   Référentiel interne   Aème / 3ème (Agricôle)   Bac techno STAV                                                                                                    |                                           |                    |                |             |         | $\vee$  |
|----------------------------------------------------------------------------------------------------|-------------------------------------------|--------------------|----------------|-------------|---------|---------|
| Image: Contract of the second second seco | Référentiels Attibution Voir les archives |                    |                |             |         | Mod     |
| W       Ote       Meetie       Oticid       Medité       0         Modifier       Ajouter       Ajouter       Annule         Action : Cliquer sur Ajouter       Création/choix référentiel       Image: Création/choix référentiel       Image: Création/choix référentiel       Image: Création/choix référentiel       Image: Création/choix référentiel         Ordre       Ordre       Image: Choix d'un référentiel       Image: Choix d'un référentiel       Image: Choix d'un référentie                                                                                                    | 69 GESTIBASE SARL                         |                    |                |             |         |         |
| Note     Afferentiel       Modifier       Action : Cliquer sur Ajouter         GESTIBASE SARL         Création/choix référentiel         Ordre         Ordre         Ordre         Ordre         Ordre         Ordre         Ordre         Ordre         Ordre         Choix d'un référentiel         Libellé Nom du référentiel         Choix d'un référentiel         Ordre         Aigouter                                                                                                    | Référentiels                              |                    |                |             |         |         |
| Modifier       Ajouter       Annule         Action : Cliquer sur Ajouter       GESTIBASE SARL       Image: Création/choix référentiel         Ordre       Image: Création/choix référentiel       Image: Création/choix référentiel         Dibellé du référentiel       Image: Choix d'un référentiel       Image: Choix d'un référentiel         Dibellé du référentiel       Image: Choix d'un référentiel       Image: Choix d'un référentiel         Ibellé du référentiel       Image: Choix d'un référentiel       Image: Choix d'un référentiel         Ibellé du référentiel       Image: Choix d'un référentiel       Image: Choix d'un référentiel         Ibellé du référentiel       Image: Choix d'un référentiel       Image: Choix d'un référentiel         Ibellé du référentiel       Image: Choix d'un référentiel       Image: Choix d'un référentiel         Ibellé du référentiel       Image: Choix d'un référentiel       Image: Choix d'un référentiel         Ibellé du référentiel       Image: Choix d'un référentiel       Image: Choix d'un référentiel         Ibellé du référentiel       Image: Choix d'un référentiel       Image: Choix d'un référentiel         Ibellé du référentiel       Image: Choix d'un référentiel       Image: Choix d'un référentiel         Ibellé du référentiel       Image: Choix d'un référentiel       Image: Choix d'un référentiel         Ibellé du référentiel       Im                                                                                                    | N° Ordre Référentiel                      | Officiel           |                |             | Modifié | Ľ       |
| Action : Cliquer sur Ajouter                                                                                                    | Modifier                                  |                    |                |             | Ajouter | Annuler |
| Action : Cliquer sur Ajouter         GESTIBASE SARL         Création/choix référentiel         Ordre         Ordre         Libellé du référentiel         Libellé Nom du référentiel         Choix d'un référentiel         Préférentiel interne         4ème / 3ème (Agricôle)         Bac techno STAV                                                                                                    |                                           |                    |                |             |         |         |
| GESTIBASE SARL   Création/choix référentiel   Ordre   Ordre   1   Libellé du référentiel   Libellé Nom du référentiel   Choix d'un référentiel   Méférentiel interne   Aème / 3ème (Agricôle)   Bac techno STAV                                                                                                    | Action : Cliquer sur Aj                   | outer              |                |             |         |         |
| Création/choix référentiel   Ordre   Ordre   1   Libellé du référentiel   Libellé Nom du référentiel   Choix d'un référentiel <td< th=""><th></th><th></th><th>GESTIBASE SARI</th><th></th><th></th><th> </th></td<>                                                                                                    |                                           |                    | GESTIBASE SARI |             |         |         |
| Création/choix référentiel   Ordre   Ordre   1   Libellé du référentiel   Libellé Nom du référentiel   Choix d'un référentiel   Ø Référentiel interne   Ø 4ème / 3ème (Agricôle)   Ø Bac techno STAV                                                                                                    |                                           |                    |                |             | ·       |         |
| Ordre       1         Libellé du référentiel         Libellé       Nom du référentiel         Choix d'un référentiel <ul> <li>Référentiel interne</li> <li>4ème / 3ème (Agricôle)</li> <li>Bac techno STAV</li> </ul>                                                                                                    | Créatio                                   | on/choix référenti | el             |             | × =     |         |
| Ordre       1         Libellé du référentiel         Libellé       Nom du référentiel         Choix d'un référentiel         Image: Choix d'un référentiel         Image: Référentiel interne         Image: Référentiel interne                                                                                                    | Ordre                                     |                    |                |             |         |         |
| Libellé du référentiel<br>Libellé Nom du référentiel<br>Choix d'un référentiel<br>Référentiel interne<br>4ème / 3ème (Agricôle)<br>Bac techno STAV                                                                                                    | Ordre                                     | 1                  |                |             |         |         |
| Libellé Nom du référentiel<br>Choix d'un référentiel<br>Référentiel interne<br>4ème / 3ème (Agricôle)<br>Bac techno STAV                                                                                                    | Libellá                                   | du référentiel     |                |             |         |         |
| Choix d'un référentiel   Image: Choix d'un référentiel   Image: Choix d'un réferentiel   Image: Choix d'un réferentiel   Image: Choix d'un réferentiel   Image: Choix d'un réferentiel  <                                                                                                    | Libellé                                   | Nom du réfé        | rontial        |             |         |         |
| Choix d'un référentiel   Référentiel interne   4ème / 3ème (Agricôle)   Bac techno STAV                                                                                                    |                                           | Nom du rele        | Tentiel        |             |         |         |
| <ul> <li>Référentiel interne</li> <li>4ème / 3ème (Agricôle)</li> <li>Bac techno STAV</li> </ul>                                                                                                    | Choix d                                   | d'un référentiel   |                |             |         |         |
| <ul> <li>4ème / 3ème (Agricôle)</li> <li>Bac techno STAV</li> </ul>                                                                                                    | $\odot$                                   | Référentiel inter  | me             |             |         |         |
| O Bac techno STAV                                                                                                    | 0                                         | 4ème / 3ème (A     | gricôle)       |             |         |         |
|                                                                                                    | 0                                         | Bac techno STA     | V              |             |         |         |
|                                                                                                    |                                           |                    |                |             |         |         |
| Mettre à jour Enregistrer Retour                                                                                                    |                                           |                    | Mettre à jour  | Enregistrer | Retour  |         |

Action : choisir le Libellé (exemple 3EA ou Brevet ou DNB) Action : choisir un Référentiel (hors Référentiel interne) Action : cliquer Enregistrer

| iCamelia : Référ                          | entiels    |             |                        |         |            |  |  |
|-------------------------------------------|------------|-------------|------------------------|---------|------------|--|--|
| Référentiels Attibution Voir les archives |            |             |                        |         |            |  |  |
| 69 GEST                                   | IBASE SARL |             |                        |         |            |  |  |
| Référentiels                              |            |             |                        |         |            |  |  |
| N°                                        | Ordre      | Référentiel | Officiel               | Modifié | ľ          |  |  |
| 1                                         | 1          | 4 EA        | 4ème / 3ème (Agricôle) | Non     | <b>1</b> 2 |  |  |

# • Mise à jour d'un référentiel

|                        | 1                        | GESTIBASE SARL       |    |
|------------------------|--------------------------|----------------------|----|
| 1                      | Création/c               | hoix référentiel     | ×  |
|                        | Ordre<br>Ordre           | 1                    |    |
|                        | Libellé du               | éférentiel           |    |
|                        | Libellé                  | 4 EA                 |    |
|                        | Choix d'un               | référentiel          |    |
|                        | <ul> <li>✓ 4è</li> </ul> | me / 3ème (Agricôle) |    |
|                        | (                        | Mettre à jour        | ur |
| Action : Cliquer sur M | ettre à                  | jour _               |    |

# Attention

Uniquement avec l'utilisation d'un référentiel **Officiel**, le bouton **Mettre à jour** permet de récupérer les changements du référentiel.

• Suppression d'un référentiel

|                        | 1              | GESTIBASE SARL                                      |     |   |
|------------------------|----------------|-----------------------------------------------------|-----|---|
| h                      | Création/c     | hoix référentiel                                    | ×   | 3 |
|                        | Ordre<br>Ordre | 1                                                   |     |   |
|                        | Libellé du     | référentiel                                         |     | l |
|                        | Libellé        | 4 EA                                                |     |   |
|                        | Choix d'un     | n <mark>référentiel</mark><br>ème / 3ème (Agricôle) |     |   |
|                        |                | Mettre à jour Supprimer Enregistrer Reto            | our |   |
| Action : Cliquer sur S | uppress        | ion                                                 |     |   |

#### Attention

Supprimer à un cadenas rouge si le référentiel est déjà utiliser

Le choix du référentiel **ne peut pas être modifié**.

# • Création d'un référentiel interne

o Création d'un référentiel interne

|         |      | GESTIBASE SARL                 |    |
|---------|------|--------------------------------|----|
| Créati  | on/c | hoix référentiel               | ×  |
| Ordre   |      |                                |    |
| Ordre   | ;    | 1                              |    |
| Libellé | du   | référentiel                    |    |
| Libell  | é    | Nom du référentiel             |    |
| Choix   | d'ur | n référentiel                  |    |
| $\odot$ | Ré   | éférentiel interne             |    |
| 0       | 4è   | ème / 3ème (Agricôle)          |    |
| 0       | Ba   | ac techno STAV                 |    |
|         |      |                                | _  |
|         |      | Mettre à jour Enregistrer Reto | ur |

Action : choisir l'Ordre Action : choisir le Libellé Action : choisir un Référentiel interne Action : cliquer Enregistrer

## • Création contenu d'un référentiel interne

| Camelia : Référentiels |                                                           |           |             |       |       |  |  |  |  |
|------------------------|-----------------------------------------------------------|-----------|-------------|-------|-------|--|--|--|--|
| « Référe               | Kéférentiels         Attibution         Voir les archives |           |             |       |       |  |  |  |  |
| test                   |                                                           |           |             |       |       |  |  |  |  |
| Evaluation             | 1                                                         | 2         | 3           | 4     | 5     |  |  |  |  |
| Туре                   | Aucun                                                     | Aucun     | Aucun       | Aucun | Aucun |  |  |  |  |
| Evaluable              | Matières                                                  | Objectifs | Compétences |       |       |  |  |  |  |
| Evaluable              |                                                           |           |             |       |       |  |  |  |  |
|                        |                                                           |           |             |       |       |  |  |  |  |
|                        |                                                           |           |             |       |       |  |  |  |  |

Action : saisir l'évaluation (exemple acquis ou TS S FRA INS) Action : Evaluable

Permet de savoir si dans le cahier de compétence si chaque niveau est évaluable ou pas

# Ajouter une Matière / Objectif / Compétence

|   | Ajouter une matière |         |           |        |
|---|---------------------|---------|-----------|--------|
|   |                     |         |           |        |
|   |                     | E Ajout | ter une m | atière |
| 1 | Français            |         | Œ         |        |
|   | 1                   |         | Œ         | 8      |
|   | 1                   |         |           | Θ      |

#### Action : choisir le Libellé de la matière

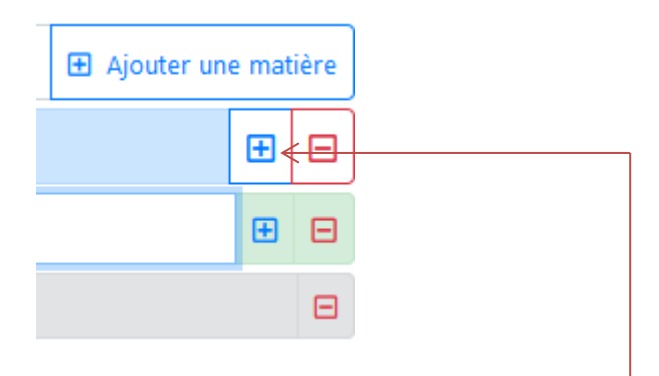

#### Action : cliquer sur le + pour ajouter un Objectif à la matière.

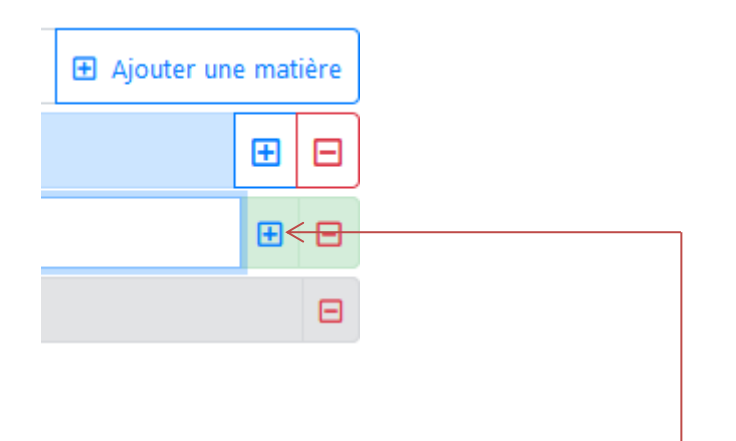

Action : cliquer sur le + pour ajouter une Compétence à l'objectif.

#### Attention

Une Matière doit avoir au moins un Objectif et l'objectif doit avoir au moins une Compétence.

| A.        |                                                                                                    |           |             |      |       |  |  |
|-----------|----------------------------------------------------------------------------------------------------|-----------|-------------|------|-------|--|--|
| valuation | 1                                                                                                    | 2         | 3           | 4    | 5     |  |  |
| Туре      | T.S.                                                                                                    | S.        | Fra.        | Ins. | Aucun |  |  |
| Evaluable | Matières                                                                                                    | Objectifs | Compétences |      |       |  |  |
| Evaluable |                                                                                                    |           |             |      |       |  |  |
|           | E A                                                                                                    |           |             |      |       |  |  |
| 1 França  | 1 Français                                                                                                    |           |             |      |       |  |  |
| 1 Obje    | 1 Objectif 1 - Line                                                                                                    |           |             |      |       |  |  |
| 1 1       | 1.1 - Life des images, des textes vaniés et des documentscomposites (y compris numériques)                                                                                                    |           |             |      |       |  |  |
| 2 1       | 1.2 - Rupérer et résumer les informations essentiellesdans un texte, une image, des documentscomposites (y compris numériques)                                                                 |           |             |      |       |  |  |
| 3 1       | 3 1.3 - Utiliser ses capacités de raisonnement et mobiliserses connaissances sur la langue et ses référencesititéraires pour comprendre un texte, une image etidentifier des choix esthétiques |           |             |      |       |  |  |

# • Supprimer une Matière / Objectif / Compétence

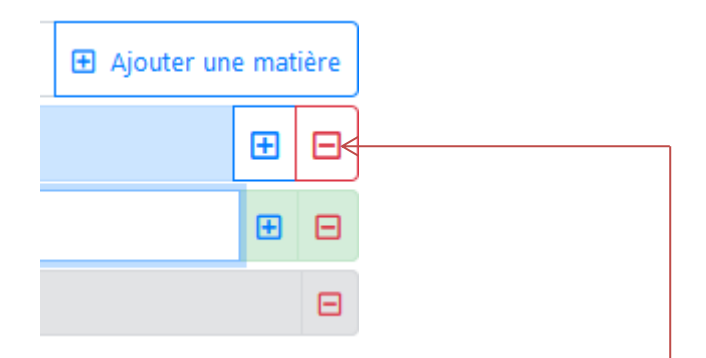

Action : cliquer sur le - pour supprimer une Matière.

La suppression marche en cascade, si vous supprimer la matière cela supprimera aussi les objectifs et compétences qui en dépendent.

## Attention

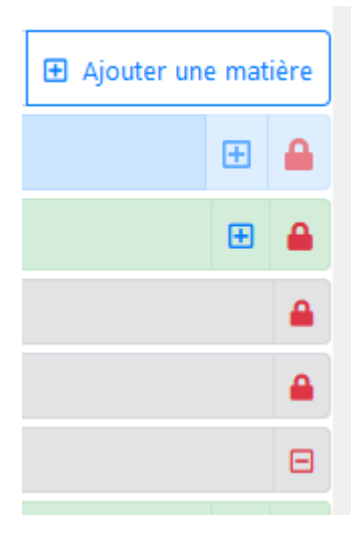

On ne peut pas supprimer des Matières / Objectifs / Compétences :

- Si elles sont utilisées dans les contrôles
- Si elles sont utilisées dans les cahiers de compétences

# • Attribution d'un référentiel

• Attribution d'un référentiel

#### Action : cliquer sur l'onglet Attribution.

| iCamelia : Référentiels 🔍                                     | < 01/08/2020 🚞 - 31/07/2021 🚞 🚓 🕨 |             |
|---------------------------------------------------------------|-----------------------------------|-------------|
| Référentiels Attibution T                                     |                                   |             |
| 69 GESTIBASE SARL                                             |                                   |             |
| Affectation référentiel                                       |                                   |             |
| N° Formation-cycle                                            |                                   | Référentiel |
| Formation initiale                                            |                                   |             |
| 1 4 A • 01/08/20 - 31/07/21 (4ème 2020-2021)                  | Aucune                            |             |
| 2 3 A • 01/08/20 - 31/07/21 (3ème 2020-2021)                  | Aucune                            | N N         |
| 3 BTS 1 A PH • 01/09/20 - 31/07/21 (BTS PH en 1 an 2020-2021) | Aucune                            |             |
| 4 BTS 2 A PH + 01/09/20 - 31/07/21 (BTS PH 2019-2021)         | Aucune                            |             |
| 5 BP REA 2 • 01/09/20 - 31/07/21 (BPA4 2019-2021)             | Aucune                            |             |
| Apprentissage                                                 |                                   |             |
| 6 BTS TC1 • 01/09/20 - 31/07/21 (BTSA 2020-2022)              | Aucune                            |             |
| 7 CAPa 2 MA • 01/09/20 - 31/07/21 (CAPa MA 2019-2021)         | Aucune                            |             |
| 8 CAP 2 ECMS + 00/09/20 - 30/07/21 (CAP ECMS 2019-2021)       | Aucune                            |             |

#### Action : cliquer sur la liste des formations-promotions pour choisir un Référentiel.

| Aucune         | ÷ | - |
|----------------|---|---|
| Aucune         | / |   |
| 4 EA(officiel) |   |   |

ī.

#### Action : cliquer sur le bouton Enregistrer en haut à droite.

|                                              | Enregistrer Annuler |                |
|----------------------------------------------|---------------------|----------------|
| N° Formation-cycle                           |                     |                |
| Formation initiale                           |                     |                |
| 1 4 A • 01/08/20 - 31/07/21 (4ème 2020-2021) |                     | 4 EA(officiel) |
| 2 3 A • 01/08/20 - 31/07/21 (3ème 2020-2021) |                     | Aucune         |

L'attribution d'un référentiel permet de pouvoir évaluer les compétences dans les contrôles ainsi que dans les cahiers de compétences.